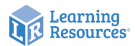

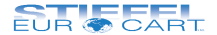

# LER 4429

## Digitálny mikroskop Návod na použitie

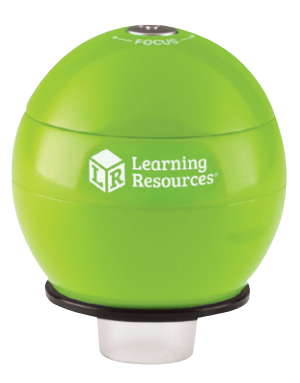

# Dôležité informácie

Pred použitím si pozorne prečítajte inštrukcie a uschovajte tento návod na budúce použitie.

- Riziko udusenia malé častice.
- Nevhodné pre deti do 3 rokov.
- Nedovoľte, aby sa zariadenie dostalo do kontaktu s vodou alebo inými tekutinami.
- Zariadenie nevystavujte priamemu slnečnému žiareniu, teplu alebo chladu.
- Nepoužívajte ani neodkladajte zariadenie v prašnom a špinavom prostredí, aby nedošlo k poškodeniu jeho pohyblivých častí.
- Nedotýkajte sa zariadenia mokrými rukami. Mohlo by dôjsť k poškodeniu zariadenia alebo k elektrickému zásahu užívateľa.
- V prípade elektrostatického výboja môže zariadenie fungovať nesprávne. V takom prípade ho odpojte a opätovne zapojte, aby sa reštartovalo.
- Aby sa zabránilo možnému trvalému poškodeniu zraku, neprikladajte si zapnutý mikroskop k oku.
- Čistenie zariadenia môže vykonávať jedine dospelá osoba.
- Na čistenie zariadenia používajte handričku navlhčenú v jemnom roztoku vody a mydla.
- Uistite sa, že je zariadenie pred začatím čistenia vypnuté. 2

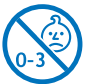

## Inštalácia softvéru

Pre správne fungovanie zariadenia je potrebné nainštalovať softvér z priloženého CD.

- Presvedčte sa, že digitálny mikroskop nie je pripojený k počítaču.
- Vložte inštalačné CD softvéru do CD/DVD mechaniky počítača.
- Dvakrát kliknite na ikonu súboru xploview v3.2.xx.exe, ktorý sa nachádza na CD.
- Nasledujte kroky v dialógovom okne na obrazovke na dokončenie inštalácie softvéru.
- Po inštalácii softvéru, pripojte zariadenie pomocou USB kábla do USB portu počítača. Zariadenie počítač rozpozná a nainštaluje automaticky.
- Dvakrát kliknite na ikonu 20 programu xploview na pracovnej ploche PC alebo v ponuke Štart a môžete zariadenie začať používať.

#### Poznámka:

- Pri prvom pripojení zariadenia k počítaču sa automaticky nainštaluje ovládač pre Windows. Tento proces môže trvať niekoľko minút.
- Pri každom spustení softvéru xploview by sa malo súčasne spustiť aj zariadenie. Pokiaľ sa tak nestane, zariadenie môžete vybrať v nastaveniach v softvéri, v časti Nastavenie zariadenia.

# Spoznaj svoj digitálny mikroskop

Digitálny mikroskop nepotrebuje batérie a pripája sa do počítača pomocou USB kábla. Je vybavený VGA fotoaparátom s 54-násobným priblížením, ktorý umožňuje zachytávanie obrazu a videa sledovaných objektov, následné prezeranie na monitore s možnosťou uloženia a dodatočných úprav.

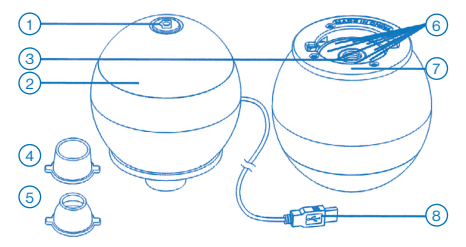

- Spúšť/tlačidlo fotoaparát na okamžité zachytenie snímaného objektu
- Focus otáčaním zaostríte snímaný objekt
- 3. Šošovka mikroskopu

- 4. Široký nadstavec
- 5. Úzky nadstavec
- LED diódy na osvetlenie objektu
- 7. Zásuvka na nadstavce
- USB kábel na pripojenie k PC

## Obsluha digitálneho mikroskopu

 Na zreteľné zobrazenie obrázkov použite jeden z nadstavcov. Vyberte si nadstavec a uložte ho do zásuvky na nadstavec, ktorá sa nachádza pod hlavným telom. Uzamknite otočením v smere hodinových ručičiek.

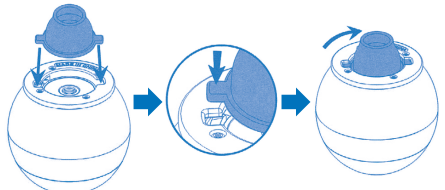

- Pomocou USB kábla prepojte digitálny mikroskop s počítačom.
- Otáčajte krúžkom na zaostrenie v smere alebo proti smeru hodinových ručičiek, až kým nebude snímaný objekt čistý a ostrý.

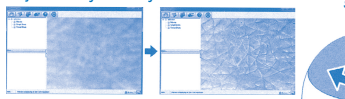

 Obraz zachytíte stlačením spúšte na digitálnom mikroskope.

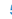

# Použitie softvéru Xploview

### Hlavná ponuka

Ikony hlavnej ponuky:

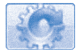

Otvorenie ponuky "Nastavenia".

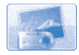

Zachytenie snímaného objektu.

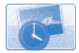

Nastavenie samospúšte (pozri str. 8).

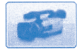

Spustenie/zastavenie nahrávania videa.

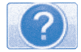

Informácie o softvéri.

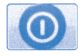

Ukončenie spusteného softvéru.

### Zobrazenie na celú obrazovku

Zobrazenie na celú obrazovku aktivujete kliknutím na ikonu 🗾 umiestnenú v pravej dolnej časti okna xploview softvéru.

Zobrazenie na celú obrazovku ukončíte dvojitým kliknutím na obrazovku alebo stlačením tlačidla Esc na klávesnici.

### Otočenie obrazu

Na možnosti otočenia obrazu kliknite na ikonu 🧿 🚥 🖓 umiestnenú v pravej dolnej časti okna xploview softvéru.

- Otočiť o 90° v smere pohybu hodinových ručičiek
- A Otočiť o 90° proti smeru hodinových ručičiek
- Ne Otočiť o 180°
- Otočiť Vertikálne
- A Otočiť Horizontálne

### Ponuka Nastavenia

Pri prvom spustení softvéru sa načítajú východiskové nastavenia. Nastavenia môžete zmeniť manuálne prostredníctvom ponuky Nastavenia.

| Nastavenie Zaria | denia                                            |                       |
|------------------|--------------------------------------------------|-----------------------|
| Zariadenie:      | USB Microscope ~                                 | Aplikovať             |
| RoziBenie:       | 1600 X 1200 🗸                                    | Späť                  |
| Nastavenie Samo  | apúlité                                          | Wac                   |
| Vytvorit':       | 40 obrédov na 🛞 minuta 🔿 hodina 🔾 deň (max. 300) | Východiskové nastaver |
| DİBka trvania:   | 200 Iminut O hodin O dni (max. 300)              |                       |
| Maximálny rozmo  | r súboru: 100 MB (16MB - 4097MB)                 |                       |
| Uloät'Nastavenk  |                                                  |                       |
| C:\Users\Zak\    | locuments                                        |                       |
| Zloika:          | Nevytvárať novú složku 🗸                         |                       |
| Nastavenie Jazyi | 28                                               |                       |
|                  |                                                  |                       |

#### Nastavenie zariadenia

Pokiaľ sa snímaný objekt nezobrazuje na monitore, zmeňte výber v rozbaľovacej ponuke Zariadenia. Rozlíšenie snímaného obrazu môžete zmeniť v rozbaľovacej ponuke Rozlíšenie.

| Nastavenie Zaria | denia          |   |
|------------------|----------------|---|
| Zariadenie:      | USB Microscope | ~ |
| Rozlišenie:      | 1600 X 1200    | ~ |

#### Nastavenie samospúšte

Možnosti nastavenia frekvencie a trvania automatického zhotovovania snímkov.

| Nastavenie Samo | ospúště |             |          |         |       |            |  |
|-----------------|---------|-------------|----------|---------|-------|------------|--|
| Vytvoriť:       | 40      | obrázkov na | ) minuta | Ohodina | 🔾 deň | (max. 300) |  |
| Dĺžka trvania:  | 200     | () minut    | Ohodin   | () dni  |       | (max. 300) |  |
|                 |         |             |          |         |       |            |  |

#### Nastavenie videa

Rozlíšenie videa zmeníte v ponuke Rozlíšenie. Nastaviť môžete maximálnu veľkosť súboru pre každé video,

ako aj jeho formát.

| Rozlišenie: 640 X 480        | ~ | Format:            | AVI | ~ |
|------------------------------|---|--------------------|-----|---|
| Maximálny rozmer súboru: 100 |   | MB (16MB - 4097MB) |     |   |

#### Nastavenie ukladania súborov

V tejto ponuke je možné zmeniť východiskové nastavenie umiestnenia zaznamenaných snímkov a videí.

| C: \Users \Zak \D | ocuments               |   |
|-------------------|------------------------|---|
| Zložka:           | Nevytvárať novú složku | ~ |

#### Nastavenie jazyka

V tejto ponuke môžete zmeniť jazyk softvéru.

| Slovenský | ~ |
|-----------|---|

#### Rozšírené nastavenia

V pravej časti okna ponuky Nastavenia kliknite na tlačidlo Viac. Otvorí sa ponuka, v ktorej môžete spravovať rozšírené nastavenia zariadenia.

| xploview – vlastnosti   |                                    | ×      |
|-------------------------|------------------------------------|--------|
| Video Proc Amp Camera C | ontrol                             |        |
|                         |                                    | Auto   |
| Brightness              |                                    | 0      |
| Contrast                |                                    | 64     |
| Hue                     |                                    | 0      |
| Saturation              |                                    | 64     |
| Sharpness               |                                    |        |
| Gamma                   |                                    | 100    |
| White Balance           | 0                                  |        |
| Backlight Comp          |                                    |        |
| <u>G</u> ain            | 0                                  |        |
| Color <u>E</u> nabl     | PowerLine Frequency (Anti Flicker) | -      |
|                         | Default                            |        |
|                         | OK Zrušiť                          | Použiť |

### Uložené súbory

Na otvorenie uložených súborov v softvéri xploview, kliknite na tlačidlo Viac, ktoré nájdete v ľavej časti softvérového okna.

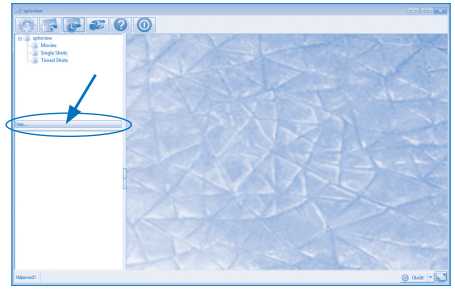

## Záruka

Na zariadenie a jeho súčasti sa vzťahuje dvojročná záruka pri problémoch zistených pri bežnom používaní. V prípade zlého zaobchádzania, poškodenia krytu či úmyselného poškodenia zariadenia je záruka neplatná. Opravy, na ktoré sa nevzťahuje záruka, sú spoplatnené. Hradia sa aj všetky pozáručné opravy.

## Technické špecifikácie

- Snímač obrazu: VGA CMOS
- 54-násobné priblíženie (na 17" monitore)
- Efektívna pozorovacia plocha: 8 x 6 mm
- Rozlíšenie zachyteného obrazu: 640 x 480 pixelov (interpolácia do 1600 x 1200 pixelov).
- Rozlíšenie videa: 640 x 480 pixelov
- Osvetlenie: zabudované LED diódy
- Rozhranie: USB 2.0
- Napájací zdroj: 5V === 250mA (cez USB)
- Veľkosť produktu: 60 x 72,8 mm
- Hmotnosť produktu: 131 g

## Systémové požiadavky

- Počítače so systémom Windows:
  - Windows 10 (32-bitová alebo 64-bitová verzia)
  - Windows 8 (32-bitová alebo 64-bitová verzia)
  - Windows 7 (32-bitová alebo 64-bitová verzia)
  - USB 2.0
- Počítače so systémom Mac OS:
  - Mac OS 10.11 alebo novší (až do Mac OS 10.15)
  - USB 2.0

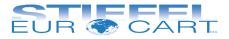

### STIEFEL EUROCART s.r.o.

Ružinovská 1/A 821 02 Bratislava tel.: 02/ 4342 8904 http://www.stiefel-eurocart.sk e-mail:stiefel@stiefel-eurocart.sk office@stiefel-eurocart.sk IČO: 31360513 DIČ: SK2020315341 Reg. OS BA I., vl.č.5951/B